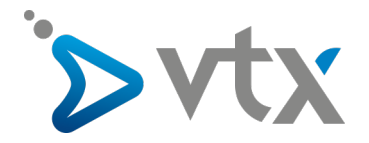

## Changer les serveurs DNS de votre nom de domaine

1) Depuis le Kiosk VTX, cliquez sur le menu « Mes services » puis sur « Noms de domaine ».

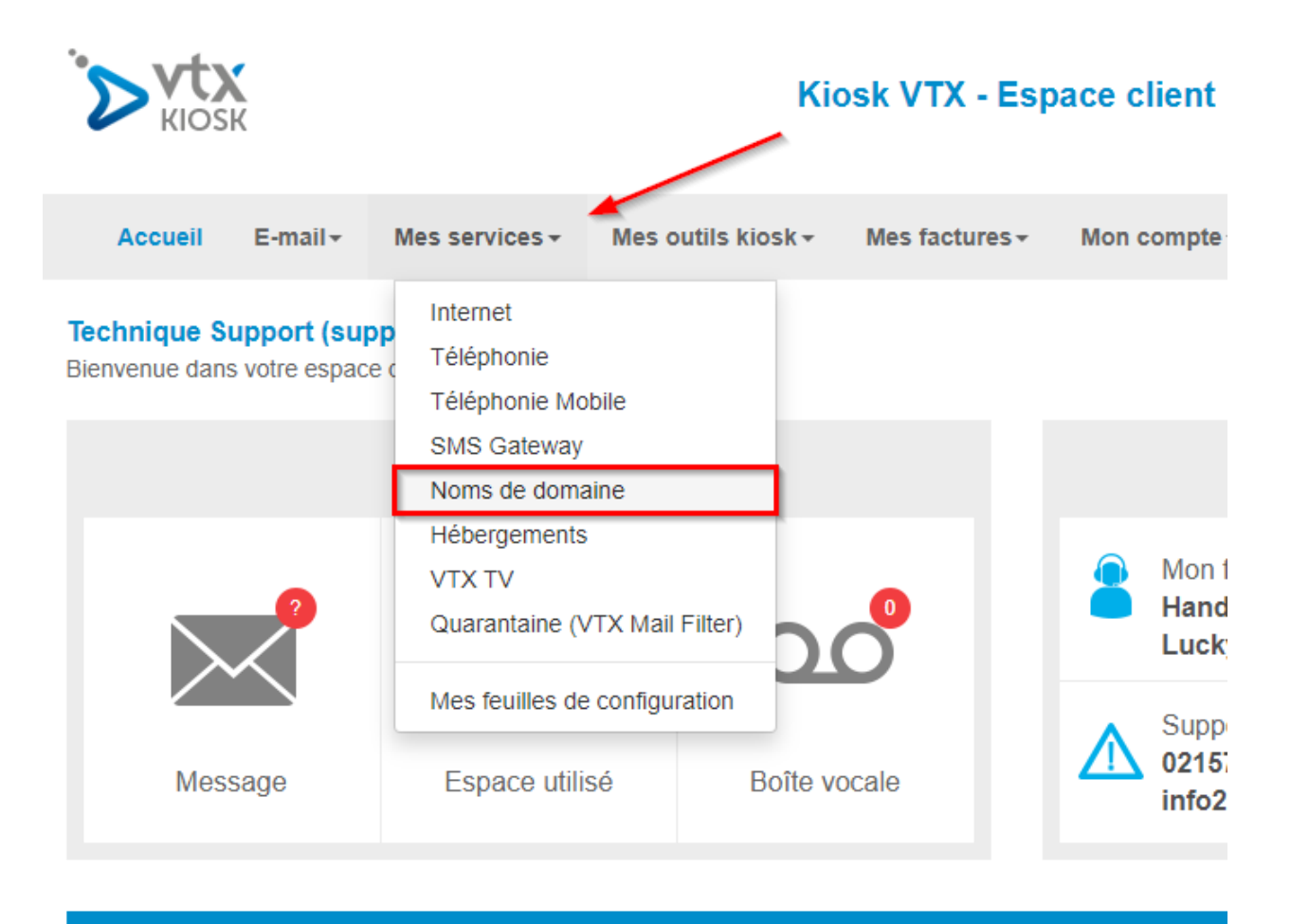

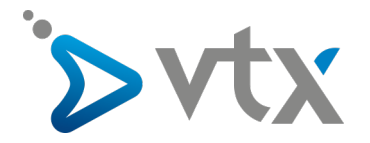

2) Sur la page suivante, cliquez sur le nom de domaine que vous souhaitez modifier puis cliquez sur « Gestion administrative ».

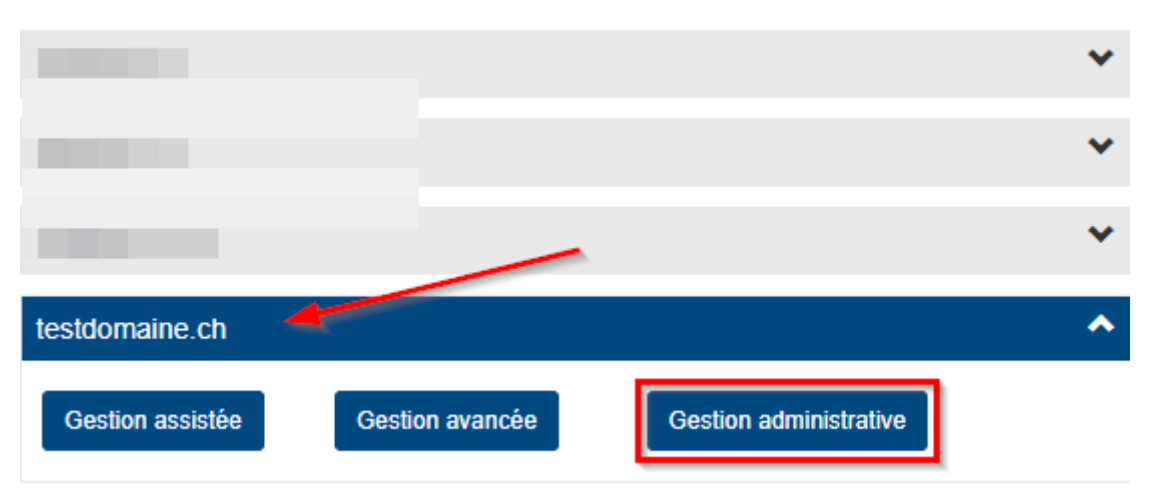

## **GESTION DE MES NOMS DE DOMAINE**

3) Une nouvelle page va alors s'ouvrir vous donnant accès à la gestion administrative de votre nom de domaine. Une colonne « **DNS** » est présente pour vous indiquer quels sont actuellement les serveurs DNS utilisés par votre nom de domaine. Cliquez sur le lien « **modifier** » pour modifier les serveurs DNS.

| testdomaine.ch VTX Services V<br>SA<br>Noname<br>modifier | TX Services<br>SA<br>Noname<br>Noname<br>modifier<br>Modifier | 28.06.2020 15:56:39 |
|-----------------------------------------------------------|---------------------------------------------------------------|---------------------|
|-----------------------------------------------------------|---------------------------------------------------------------|---------------------|

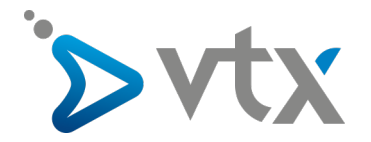

4) Vous aurez ensuite la possibilité de renseigner 4 serveurs DNS différents au total dans les différents champs de texte « **Hostname** ».

Une fois les serveurs DNS changés, cliquez sur le bouton « OK » afin d'enregistrer les changements.

Note : les changements peuvent mettre jusqu'à 3h avant d'être effectifs partout sur Internet.

## Changer les DNS

ATTENTION : les serveurs de nom (DNS) représentent un secteur sensible contrôlant l'accès à votre site. Soyez sûr des informations que vous donnez !

Vous devez obligatoirement attribuer au minimum 2 DNS à votre nom de domaine

| DNS 1       |                                        |       |
|-------------|----------------------------------------|-------|
| Hostname    | ns01.vtx.ch                            |       |
| DNS 2       |                                        | i i   |
| Hostname    | ns02.vtx.ch                            |       |
| DNS 3       |                                        |       |
| Hostname    |                                        |       |
| DNS 4       |                                        |       |
| Hostname    |                                        |       |
| Attribuer o | es nouveaux DNS à tous vos noms de doi | maine |
|             | OK ANNULER                             |       |